### DEMARCHE POUR MODELISER LE REEL AVEC SKETCHUP

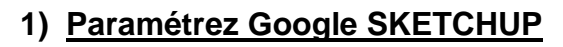

#### 1.a) Choisissez les barres d'outils et fenêtres :

Affichage \ Barre d'outils cochez

- Grand jeu d'outils,
- Standard
- Vues
- 1.b) Choisissez l'unité :

Infos sur le modèle

Animation Composants

Dimensions

Géoposition

Statistiques

Crédits

Fichier

Rendu

#### Fenêtre \ Infos sur le modèle \ Unités

Unités de longueur

Précision : 0,0m

Format : Décimal

- en centimètre (cm) pour un meuble,
- en mètre (m) pour un bâtiment, etc.

Mètres

**-**

Ŧ

#### 🧳 Sans titre - SketchUp Fichier Édition Affichage Caméra Dessiner Outils Fenêtre Aide Barres d'outils Premiers pas 19 Grand ieu d'outils Onalets de scène Géométrie cachée Caméra Construction Plans de section ✓ Coupes Dessin ✔ Axes Style de faces ✓ Guides Google Calques Ombres Mesures Brouillard Modification ag Style d'arêtes Principaux Style de faces Sections 1 Modification du composant Ombres . 🗸 Standard 3 Animation 1 ✓ Vues Visite Composants dynamiques \*\* Grands houtons 🧭 (ABC)

Ce modèle est géopositionné exactement

Ajouter plus d'images...

Définir un emplacement manuel...

Emplacement : Toulouse (Midi-Pyrénées)

Pays : France

Latitude : 43.604643N

Lonaitude : 1,444209E

Effacer l'emplacement

## Texte ✓ Afficher le format des unités Rendu Unités □ Forcer l'affichage du zéro (0 pouce) Statistiques

Activer l'ancrage de longueur 0,1m

#### 1.c) Choisissez la position géographique :

#### Fenêtre \ Infos sur le modèle \ Géoposition

- Ajouter un emplacement... ou
- Définir un emplacement manuel...

#### 2) Enregistrez avant de commencer

Les sauvegardes automatiques .skb se feront dans le même répertoire et permettront ainsi de récupérer votre travail en cas de bug. Il suffira dans ce cas de renommer le fichier .skb à en .skp

#### 3) Positionnez la caméra à l'aide de la souris

Placez-vous proche de l'origine des axes et sur le plan désiré, puis utilisez la souris pour obtenir la meilleure vue :

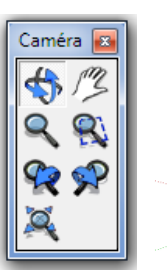

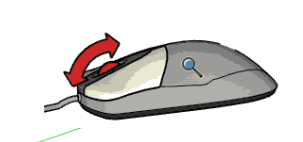

**Zoom** = se rapprocher ou s'éloigner du dessin

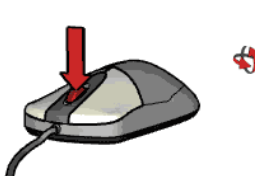

Infos sur le modèle

Position géographique

Paramètres avancés

Animation

Crédits

Fichier

Composants

Dimensions

**Orbite** = faire pivoter la caméra

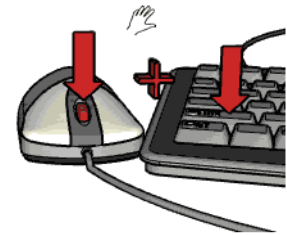

**Panoramique** = déplacer le dessin par rapport à l'écran

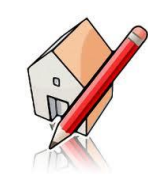

#### 4) Réalisez la maquette numérique d'un volume élémentaire

4.a) Dessinez la base du volume élémentaire (esquisse)

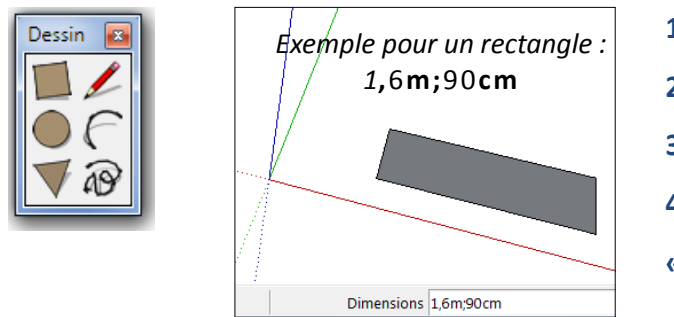

- 1- Sélectionnez l'outil rectangle
- 2- Sélectionnez le premier angle
- 3- Sélectionnez l'angle opposé
- 4- Saisissez les dimensions au clavier et cliquez sur
- « Entrée »

<u>Remarque</u> :

- \* il est possible de préciser des unités différentes, par exemple : 1,6m ; 90cm
- \* les dimensions s'affichent dans le cadre en bas à droite, mais il est impossible d'y cliquer dedans.
- \* Pensez à lire l'aide qui s'affiche à gauche de cette barre !

| Sélectionnez le premier angle. | Dimensions 1,6m;90cm |  |
|--------------------------------|----------------------|--|
| <b>v</b>                       |                      |  |

#### 4.b) Créez le volume (extrusion)

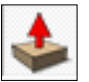

L'outil **Pousser/Tirer** permet de créer le volume 3D à partir de l'esquisse 2D. Vous pouvez préciser la hauteur d'extrusion directement au clavier.

Exemple de formes géométriques simples :

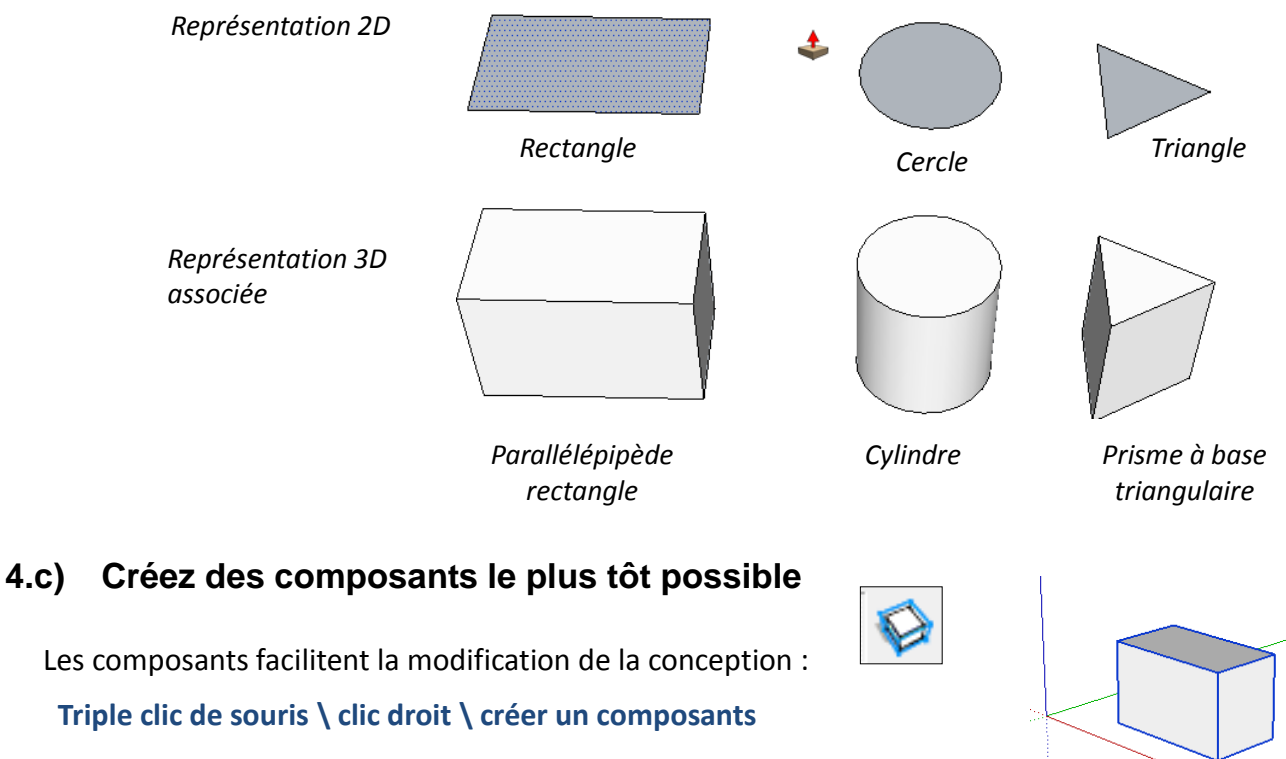

Astuce : pensez à cocher « remplacer la sélection »

#### 5) Modifiez une représentation numérique d'un volume simple

#### 5.a) Modifiez en déplaçant le composant, en le faisant tourner :

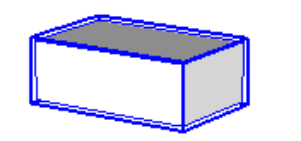

L'outil **déplacer** permet de modifier la position

#### <u>Astuces</u> :

\* la rotation s'obtient facilement en déplacent le curseur de l'outil déplacer sur les points rouges qui apparaissent dans le composant.

\* Il faut bien choisir le point à déplacer. Par exemple le point inférieur droit de ce parallélépipède pour le poser sur un plan (sol, table, etc.)

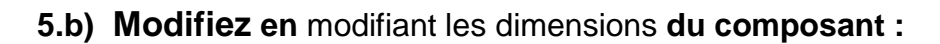

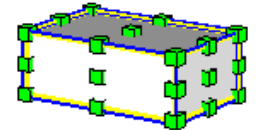

L'outil **échelle** permet de modifier une dimension

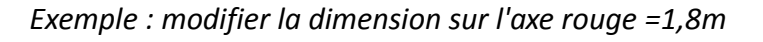

# suivant l'axe rouge 1,8m

#### 5.c) Modifiez les matériaux en coloriant la modélisation

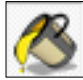

L'outil **colorier** permet de choisir des matériaux

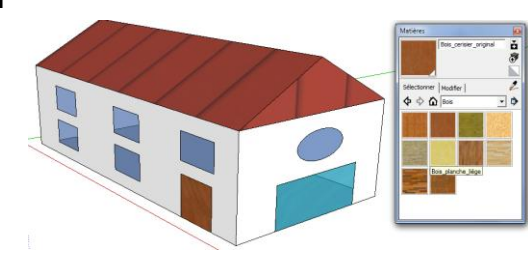

#### <u>Astuce</u> : Cliquez deux fois dans le composant pour colorier différemment ses faces.

#### 5.d) Modifiez en additionnant deux

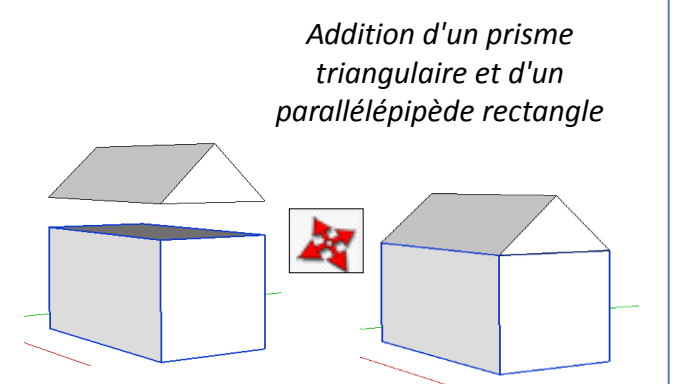

<u>Astuce</u> : Sélectionner le point à déplacer (extrémité basse)

#### 5.e) Modifiez en soustrayant deux composants

Soustraction d'un cylindre dans un parallélépipède rectangle

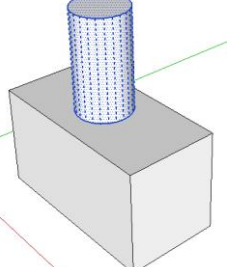

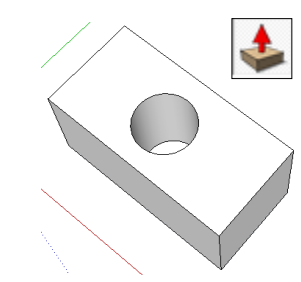

<sup>&</sup>lt;u>Astuce</u> : Éditez le composant pour le modifier (double-clic)

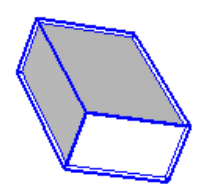

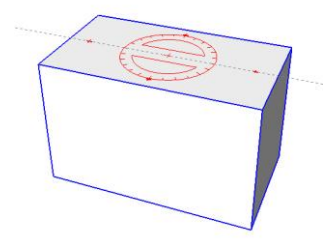

#### 6) Associez une représentation 3D à une représentation 2D

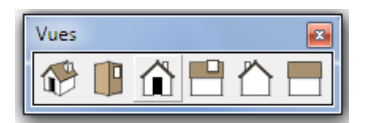

Affichage \ Barre d'outils \ Vues et Affichage \ Projection parallèle permettent de passer d'une vue 3D à une vue 2D (face, dessus, etc) et inversement

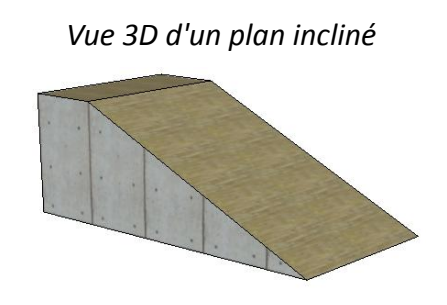

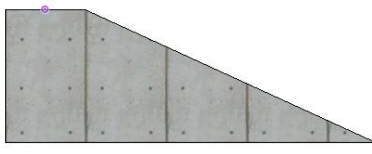

Sa vue 2D face associée

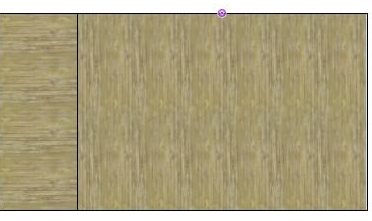

Sa vue 2D dessus associée

#### 7) Relevez des dimensions sur l'objet technique

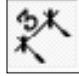

Astuce :

L'outil cotation affiche les dimensions (cotes)

Le menu fenêtre\infos sur le modèle\Unités 5,6m permet de choisir l'unité et la précision 3.0m

#### 8) Exporter une image

Le menu Fichier \Exporter \Graphique 2D... permet d'exporter l'image affichée sur l'écran de Sketchup vers une image au format .bmp, .jpg, .png ou .tif

<u>Astuce</u> :

Faire un zoom étendu avant 🛛 🔍

#### 9) Imprimer une image

Le menu Fichier \Imprimer \Imprimer... permet d'imprimer l'image à l'échelle souhaitée, à condition de passer en projection parallèle, dans le menu : Caméra \Projection parallèle et de se positionner sur la vue souhaitée, voir 6)

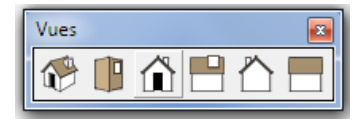

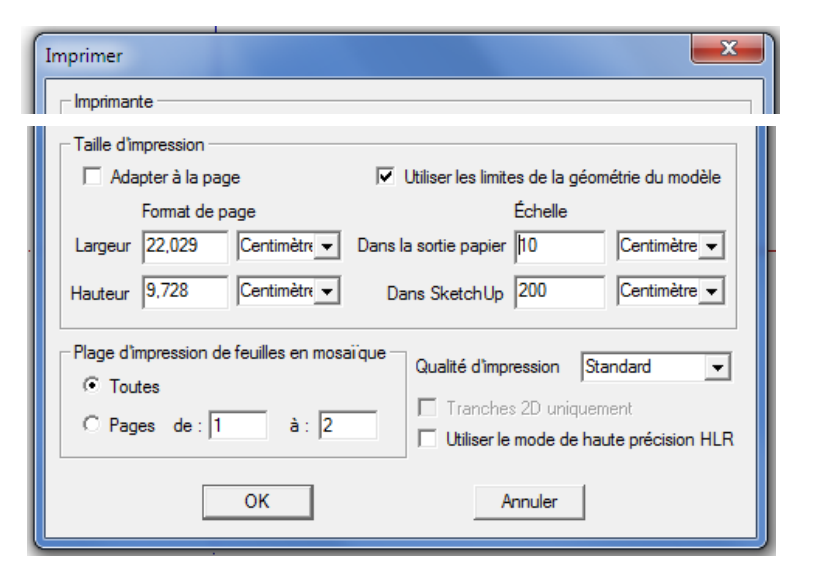

#### 10) Pour aller plus loin

Plus de détails sur : http://technolascasc.free.fr et sur http://www.arch-image.com/